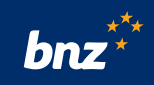

# How to manage two-to-sign payments using Internet Banking for Business

Does your business, club, or trust need two people to authorise payments? This guide will show you how to set up two-to-sign authorisation options, create payees for people or organisations you pay regularly, create bill payments, and authorise payments on a computer or smartphone in Internet Banking for Business.

| Annual Construction         |                         |                                                                                                    |                              |
|-----------------------------|-------------------------|----------------------------------------------------------------------------------------------------|------------------------------|
| Authorisation               | and limits              |                                                                                                    |                              |
| 0226                        |                         |                                                                                                    |                              |
| (netse                      | Targaniter lette        |                                                                                                    |                              |
| Library Concerns            | Taxable                 | Revises bread developt breakler.                                                                                                    | Restort ground developer the |
| Annal Stationers            | Reported .              | 60.00                                                                                                    | 10.00                        |
| Transaction Testing Systems | for page 44             |                                                                                                    |                              |
| Stand Rates Fee             | Rest and an in          |                                                                                                    | 1000                         |
| Advision within             |                         | 1997                                                                                                    | 100                          |
| Para da                     |                         |                                                                                                    |                              |
| out trains in such          | Deal and the grant      |                                                                                                    | 10.00                        |
| minima high                 | Part read               | 64.0                                                                                                    | \$34.00                      |
| Autom .                     | Panistic statements     | termine and the second second s | 2010                         |
|                             | Parel Numbel            | 010                                                                                                    | 10.00                        |
|                             | Dead-blir stauff        | 100                                                                                                    | ter settate                  |
|                             | limit and has a largely |                                                                                                    | Not applying                 |
|                             | Dest later for spinst   |                                                                                                    | the automa                   |
|                             | Safe to destructed      | 64M                                                                                                    | 800.00                       |
|                             | Pange same tanks        | 80-81                                                                                                    | 10.00                        |
|                             | Manufaced Physicals     | 11.0                                                                                                    | 101-00                       |
|                             | Parage Andrease Stating |                                                                                                    | he ashes                     |
|                             |                         |                                                                                                    |                              |
|                             |                         |                                                                                                    |                              |
|                             |                         |                                                                                                    |                              |
|                             |                         |                                                                                                    |                              |

To get started, you need to be registered for Internet Banking for Business. If you're not registered, visit **bnz.co.nz/business/register** and complete the online form, which takes about 10 minutes. Then print the form, sign, scan, and email it back to us at **onlinerequests@bnz.co.nz**. Once the registration is accepted, we'll email you the login details.

To authenticate your login, you'll need to have the BNZ Business app. Just search for 'BNZ Business app' in the App store, if you have an iPhone, or the Google Play Store, if you have an Android. Then download and follow the set up instructions.

# How to set up a two-to-sign payment authorisation

#### If you're not already registered for Internet Banking for Business:

Follow the registration steps above.

At the 'Authorisation and limits' section at step 2 of 6: of the registration form, you'll need to select two users to authorise a transaction before it's processed.

**Select 2** in the **Number of Authorisers** drop down options for transaction types needed.

#### If you're already registered for Internet Banking for Business:

Your site Administrator can check authorisation options by clicking on **Administration** then **Authorisation and Limits.** 

If authorisation options need to be changed, the site Administrator will need to:

• Print the authorisations change form.

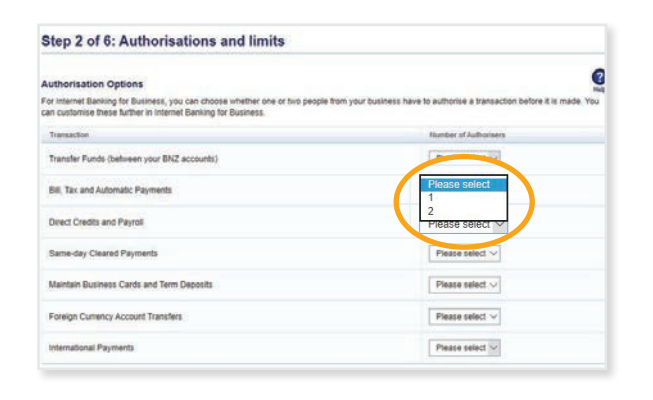

| Authorisations                             | and limits                     |                                             |               |
|--------------------------------------------|--------------------------------|---------------------------------------------|---------------|
|                                            |                                |                                             |               |
| And a free lines                           | Transaction limits             |                                             |               |
| Change Passanet                            | 3mmlm                          | Maximum (elevated allowed and Service State | Name and Area |
| Amount Statement                           | (in payment                    | C18                                         | 120.00        |
| Parador Netro General<br>Menor feature Fea | for partners                   | 10.00                                       | 1100          |
|                                            | and the off                    | 101.00                                      | 626.04        |
| Advention accord                           | of could have a increase       | 10 m                                        | allow a       |
| Rollington                                 | Dreal credit for united        | Lucio l                                     | 620-00        |
| Contracting Proceedings                    | Factored                       | 10-m                                        | 100-00        |
| Autting                                    | Payrish from a fampate         | 10100                                       | 10.00         |
| THE COLORER Design                         | Payrid-Na agreed               | 121.00                                      | 610.00        |
|                                            | Deal data ward                 |                                             | for exclusive |
|                                            | Dataset about Prom a Harmanide | UT-M                                        | Not approach  |
|                                            | Const and to appeal            | \$15.00                                     | Not approach  |
|                                            | Sales By (see a) jug-harts     | are in:                                     |               |
|                                            | Farego culture bandler         |                                             | 800.00        |
|                                            | International Paciments        | 101.00                                      | . 425-00      |
|                                            | Energy in charge linear        | Tries.                                      | Tel maturita  |

Print authorisations change form

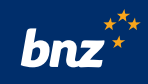

- Make any changes in the **New number** column.
- Get the Account Operating Authorities to sign it.
- Scan and email the signed form to onlinerequests@bnz.co.nz

| Authorisation Type            | Number of Authorisers (max. 2) |           |
|-------------------------------|--------------------------------|-----------|
|                               | Current                        | New numbe |
| Funds transfor                | 1                              |           |
| Bill payment                  | 2                              |           |
| Tax payments                  | 2                              |           |
| Direct credit one-off         | 2                              |           |
| Direct credit from a template | 2                              |           |
| Direct credit file upload     | 2                              |           |
| Payroll one-off               | 2                              |           |

# How to add a bill payee in Internet Banking for Business

You can save a person or organisation as a payee, and use their saved details every time you need to make a payment.

#### Step 1.

Log into Internet Banking for Business and then click on **Transfer/Pay.** 

#### Step 2.

Click on **Add a New Bill Payee**. Select one of the three options:

- Search for a company name to set up as a payee, e.g. to pay utility bills or credit cards.
- View the full list of companies that have registered their details with BNZ.
- Set up an individual payee, e.g. to pay a contractor or landlord.

Click **Next**.

## Step 3.

Enter the name, or part of the name of the company you want to pay and click **Go**.

| ompany Nam                          | e Search                                                                                                    |
|-------------------------------------|----------------------------------------------------------------------------------------------------|
| Turnhen, and Phymathy<br>of         | Partie dwa fire accord number particle at laws of two Zasteid accepts to expendibility for partnersh made to the using accord.<br>Selection |
| Make a Funda Transfer               |                                                                                                    |
| Import a Transaction File           | Collections Frank                                                                                                    |
| Name a Dif Payment                  |                                                                                                    |
| Hale a Same-day Cleaned<br>Pauliant | Beards Results                                                                                                    |
| Notes a Tax Payment                 | SPARK NZ LTD - MOBULE EPOCCEDN ( E1-100123-000<br>SPREK NZ LTD - MOBULE MOTOROXLA ( EN-10123-000                                            |
| Ruhe a Direct Credit<br>Payment     | SHARK K2 LTG - MOBILE / 41 4000 00 20 4000<br>SHARKES HALKER CHARTERED ACCOUNTANTE LIMITED / 85 40000 110713 /000                           |
| Collect Direct Date                 |                                                                                                    |
| Template Lod                        |                                                                                                    |
| Bit Payer List                      |                                                                                                    |
| Add a line did Fayne                |                                                                                                    |
| Create an Automatio<br>Payment      |                                                                                                    |
|                                     |                                                                                                    |

| Thermite's and Payments                                   | To call up a new payee, called one of the three splices balance and click the Said Sudley. Freek may apply |
|-----------------------------------------------------------|----------------------------------------------------------------------------------------------------|
| But Automator                                             | C Studenth for a company name to onl up at a dances, e.g. to pain framework did bits or credit cards.      |
| Mater o Pundo Tratales                                    | When the full bit of companies that have regulated their details with them of New Zakiawit                 |
| import a Transaction File                                 | C Sel us an individual assess was to pay a Principal or landard                                            |
| Mate a dis Payment                                        |                                                                                                    |
| Mate a Same day Charel<br>Payment                         |                                                                                                    |
| Make a fai Payment                                        |                                                                                                    |
| Mater a Creed Creed                                       |                                                                                                    |
| Culer Dent Dent                                           |                                                                                                    |
| Tampilly List                                             |                                                                                                    |
| Bill Paper Lini                                           |                                                                                                    |
| And a free Bill Payme                                     |                                                                                                    |
| Condite an Automation<br>Processed                        |                                                                                                    |
| The lastest line is TLARAM, 10<br>Accounts Databar Page 1 | Ne MIT sat spin 12/00, 19No 2005                                                                           |

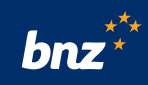

# Step 4.

Find the company in the **Search Results** field.

**Tip:** Remember to check the account number matches the one the payee wants you to pay to.

| Transfers and Phymatte<br>List  | Passe check the account number carefully as bare of two Zastand accepts no responsibility for payments made to the energy account. |
|---------------------------------|----------------------------------------------------------------------------------------------------|
| Full Authoritation              | Lengton .                                                                                                    |
| Make a Punda Transfer           | Constant land                                                                                                    |
| Import a Transaction File       | Servery Server Land                                                                                                    |
| Make a Bit Payment              |                                                                                                    |
| Make a Same-day Con-            | Search Results                                                                                                    |
| Date a Tec Payment              | SPARK NZ LID - NOBLE ERICCION ( B) BEE-NO(2)-NH                                                                                    |
| Nuke a Direct Credit<br>Payment | BY-9X-12, LTD - M-94<br>BY-9X-52, FALLER CHARTERED ACCOUNTANTS LIMITED ( 5-000) 157(1)-000                                         |
| Collect Direct Dated            |                                                                                                    |
| Template Lot                    |                                                                                                    |
| Bit Payer Ltd.                  |                                                                                                    |
| Add a line did Fayne            |                                                                                                    |
| Create an Automatio             |                                                                                                    |
|                                 | Box                                                                                                    |
|                                 |                                                                                                    |
|                                 |                                                                                                    |

# Step 5.

Enter the details you want to show on the bill payee's account statement.

Enter the details you want to show on your own account statement.

Click **Next** to review the details of your new bill payee.

| 11 - 1 - Tanipa     |
|---------------------|
|                     |
|                     |
|                     |
|                     |
|                     |
|                     |
| facts Cancer Cancer |
|                     |
|                     |
|                     |

# Step 6.

Click **Submit** to add the payee or **Back** to make any changes.

| Built nutrientation              | Payes harts       | SPARKINEW ZEALAND LIMITED |             |   |
|----------------------------------|-------------------|---------------------------|-------------|---|
| Note a Funds Yumiter             | the film          |                           |             |   |
| Import a Transaction Play        | Account Number    | 01-000 0 00123-000        |             |   |
| table a \$10 Payment             | Payer Name        | ABC DR                    |             |   |
| Wele a Sarenday Chand<br>Payment | Partners          |                           |             |   |
| liste a Tax Payment              | Colle             | 122400100                 |             |   |
| Waters a Taxed Could<br>Payment  | Falerica          | BC BUPOT                  |             |   |
| Called Dred Seal                 | Statement Details |                           |             |   |
| Senjate Link                     |                   |                           |             |   |
| Int Payme Last                   |                   | Parliates Colt Parliance  |             |   |
| idd a New Bill Payme             | Your Statement    |                           |             |   |
| Deale an Automatic<br>Payment    |                   |                           |             |   |
|                                  |                   |                           | <br>ið Gern | - |
|                                  |                   |                           |             |   |
|                                  |                   |                           |             |   |
|                                  |                   |                           | in Caro     |   |

# Step 7.

If you're ready to make a payment, click on **Make Bill Payment Now**.

**Tip:** If you can't find a payee's name, you can enter their details manually. Select **Set up an individual payee,** click **Next** and complete the payee details.

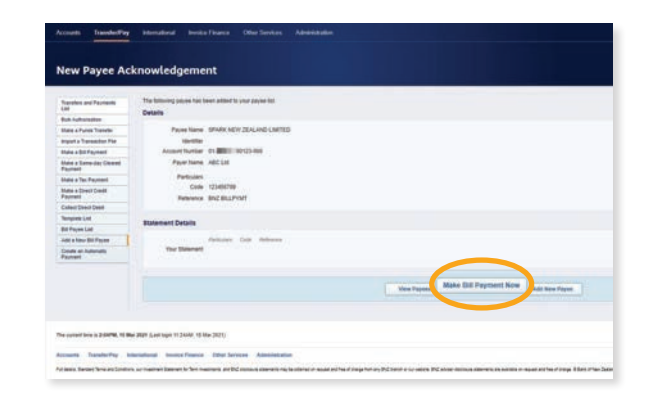

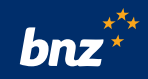

# How to create a bill payment in Internet Banking for Business

#### Step 1.

Log into Internet Banking for Business. Click on **Transfer/Pay**, and select **Make a Bill Payment**.

# Step 2.

Click **From Account** to select the account you want to make the payment from.

Click **Payee Name** to select from a list of your payees.

Enter **Payer Name** if different from your company name.

Enter the amount you want to pay.

You can choose when the payment goes out in the **Payment Date** field.

Enter the particulars, code, and reference in the **Your Statement** and **Payee's Statement** fields.

Click **Next**.

#### Step 3.

Click on **Next/Proceed to Authorisation** – your payment is now ready to be authorised.

#### Note:

There are no fees for making a bill payment. Charges may apply for direct credits, same day cleared payments, and international payments. For more information on our service fees refer to **bnz.co.nz/servicefees** 

| Constant and Payments          | Cetain                                         |
|--------------------------------|------------------------------------------------|
| tak tuburatlar                 |                                                |
| Ante a Paren Travelle          | Free Access & Converting Concerning Concerning |
| god & Turnathin File           | Fayes tame SPUR                                |
| inte a fiel Pagment            | Payee Access 11-000                            |
| ann a farra day Chand<br>Annal | Pier Same Add UK<br>Annut 31 IV                |
| the a Tor Payment              | Parment bals 19552021                          |
| late a Direct Credit           |                                                |
| when Down Debt                 | Reservent Decails                              |
| anglate List                   | Inclusion from the Annual                      |
| # Payee Line                   | Yes Manner Rowin ABC 131                       |
| of a free bill Payme           | Annual Car Annual                              |
| nate an Automatic<br>System    | Payer's Statement 12546/18 Bit2 31L/P/97       |
|                                |                                                |
|                                |                                                |

## How to authorise a payment using Internet Banking for Business

Every payment created in Internet Banking for Business must be authorised by users with the 'Authorise Activity' role. If you have permission to authorise payments, you'll be notified that there are payments to be authorised when you log in to Internet Banking for Business.

You can authorise each payment individually, or all at once using Bulk Authorisation.

You can also authorise most payment types on the BNZ Business app.

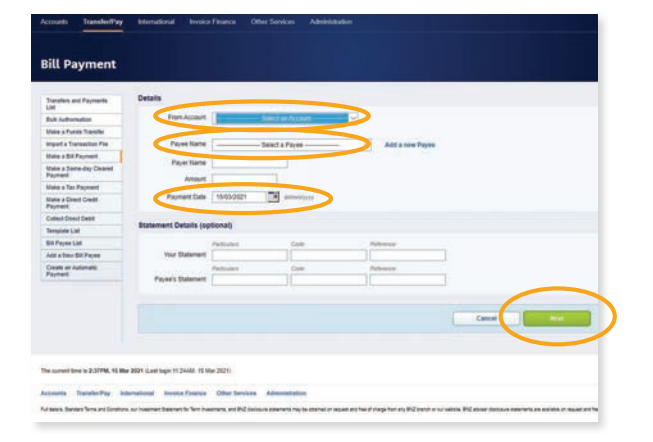

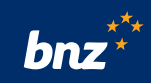

# To authorise payments individually:

#### Step 1.

Log into Internet Banking for Business and click **Transfer/Pay**.

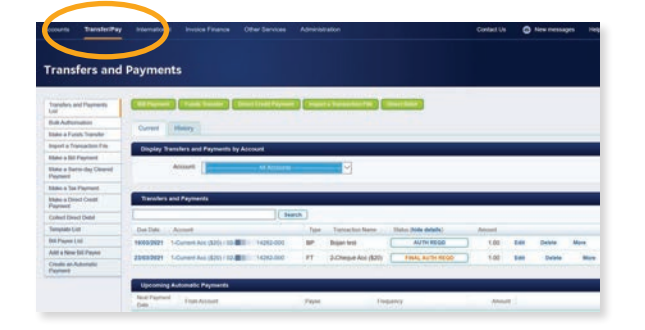

## Step 2.

Review the payment and click the **AUTH REQD** button next to the payment that needs to be authorised.

#### Step 3.

Click on the button again when it turns green and displays the word **Confirm**.

The payment has now been authorised.

# To authorise more than one payment at the same time:

#### Step 1.

Click Transfer/Pay. Then click Bulk Authorisation.

## Step 2.

Use the check boxes to select the payments you want to authorise.

#### Step 3.

Review the payments and click the **Authorise** button.

Click **OK** to confirm. The payments have now been authorised.

**Tip:** You'll only be able to authorise payments you are permitted to and haven't authorised already.

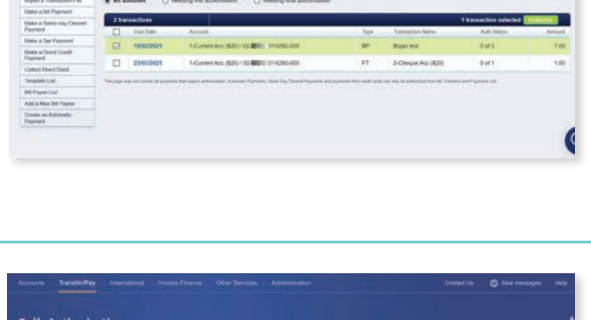

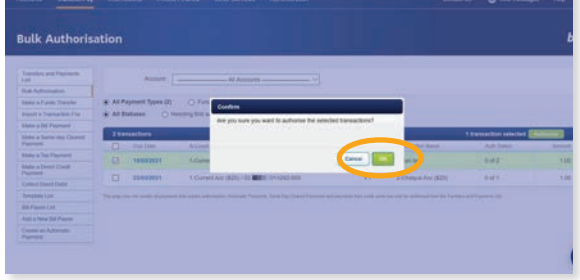

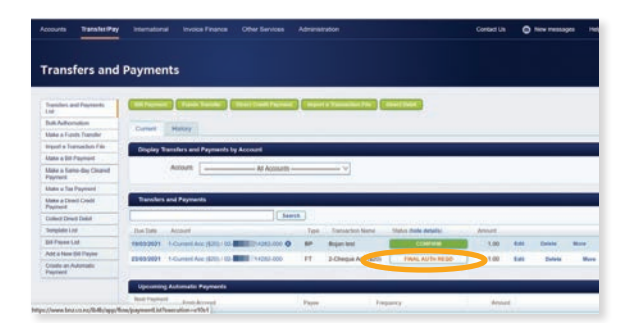

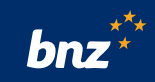

# How to authorise a payment using the BNZ Business app

You can authorise most payment types in the BNZ Business app.

# Step 1.

Log into the BNZ Business app.

# Step 2.

Tap Menu, then select Authorise payments.

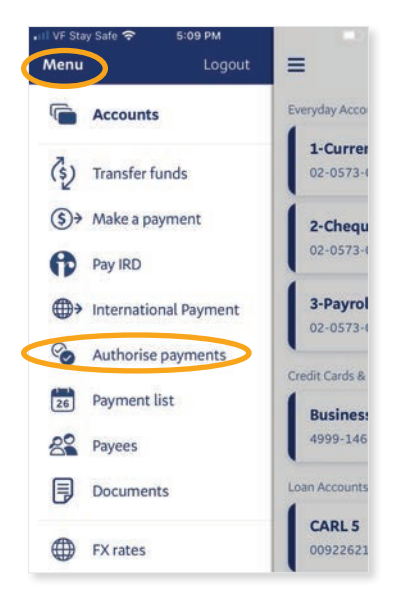

# Step 3.

Tap on the **payment** you want to authorise.

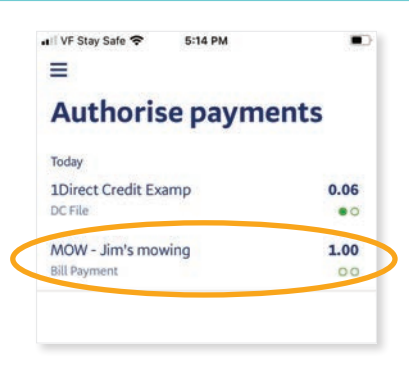

## Step 4.

If you are the first one authorising the payment, you'll see **First authorisation** or **Final authorisation** if you are the second authoriser.

# Step 5.

Tap on **First authorisation** or **Final authorisation**. Review the payment and then tap **Confirm** to complete the authorisation.

**Tip:** You can set up notifications on the BNZ Business app to let you know when a payment is ready to authorise.

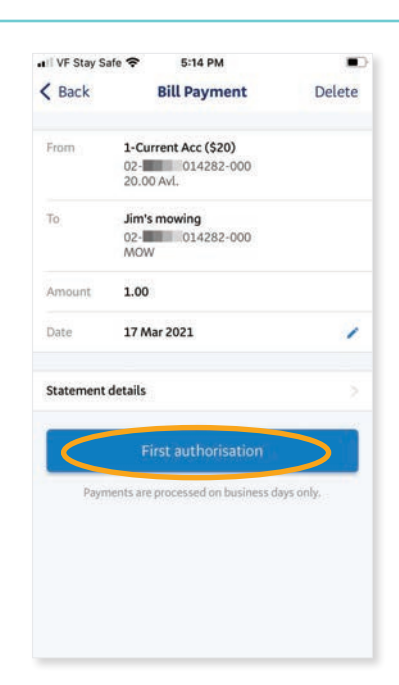

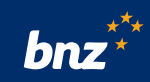

#### To set up notifications:

- Tap on Menu, then Settings, then Notifications
- Tap on **Button** to turn on or off

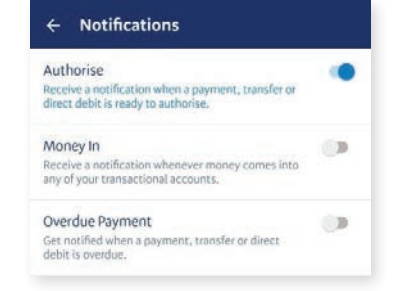

## Nice work, you now know how to manage your two-to-sign payments in Internet Banking for Business.

To find out more about other payment options available in Internet Banking for Business, watch the **Online Payments Overview video** or visit our **Help & Support page**.

# Need a hand?

Visit **bnz.co.nz** or call us on **0800 269 4242** (+64 4 931 8234), option 1.

Internet Banking for Business terms and conditions apply to the use of BNZ's Internet Banking for Business services and the BNZ Business app. Mobile coverage and data required to access the BNZ Business app. Maintenance sometimes required. Android and Google Play are trademarks of Google Inc. iPhone is a trademark of Apple Inc., registered in the U.S. and other countries. App Store is a service mark of Apple Inc.